## Uputstvo za otvanje naloga na Moodle

1. U pretraživač unesite link:

## https://moodle.etf.ues.rs.ba/

- 2. U gornjem desnom uglu izaberite opciju "Prijava"
- 3. Otvoriće vam se ovaj prozor, izaberite opciju "Kreiraj novi nalog"

| Пријава на Електротехнички факултет                                               |
|-----------------------------------------------------------------------------------|
| - Источно Сарајево                                                                |
| Лозинка                                                                           |
| Пријала<br>Заборањини сте лозичку?                                                |
| Да ли сте овде први пут?<br>Као бисте имал пунк приступ овои сају морите кренрати |
| корисинчин малл.<br>Кринурај новин налог                                          |
| Неки од курсева могу дозволити приступ гостима<br>(ансниямним корисницима)        |
|                                                                                   |
|                                                                                   |
|                                                                                   |

4. Otvoriće vam se forma za unos podataka: Korisničko ime unosite u formatu: brojIndeksa\_prezime\_ime. (Primjer: 1234\_markovic\_marko SVE PIŠETE MALIM SLOVIMA I KORISTITE ZNAK DONJA CRTA) U polje Ime unosite samo broj indeksa (Primjer: 1234) U polje Prezime unosite Prezime\_Ime (Primjer: Marković\_Marko) Na slici vam je dat primjer pravilnog popunjavanja forme.

| нови кориснички налог                                                                                                    |
|----------------------------------------------------------------------------------------------------|
| Корисничко име 🚯                                                                                                    |
| 1234_markovic_marko                                                                                                    |
| Лозинка мора имати минималан број знакова: 8, минималан број<br>цифера: 1, минималан број малих слова: 1, минималан број великих<br>слова: 1, минималан број специјаник знакова (као што су*, - или #) : 1 |
| Лозинка 🕕                                                                                                    |
|                                                                                                    |
| Адреса е-поште 9                                                                                                    |
| marko.markovic.1234@student.etf.ues.rs.ba                                                                                                    |
| Адреса е-поште (поново) 🚯                                                                                                    |
| marko.markovic.1234@student.etf.ues.rs.ba                                                                                                    |
| Илае 🚯                                                                                                    |
| 1234                                                                                                    |
|                                                                                                    |
| Marković Marko                                                                                                    |
|                                                                                                    |
| Место                                                                                                    |
| Sarajevo                                                                                                    |
| Држава                                                                                                    |
| Босна и Херцеговина Ф                                                                                                    |
| Креирај мој нови налог                                                                                                    |
| неопходно.                                                                                                    |

5. Kada kreirate nalog otvoriće vam se ovaj prozor:

ЕТФ-ИС Српски (sr\_cr) ∨

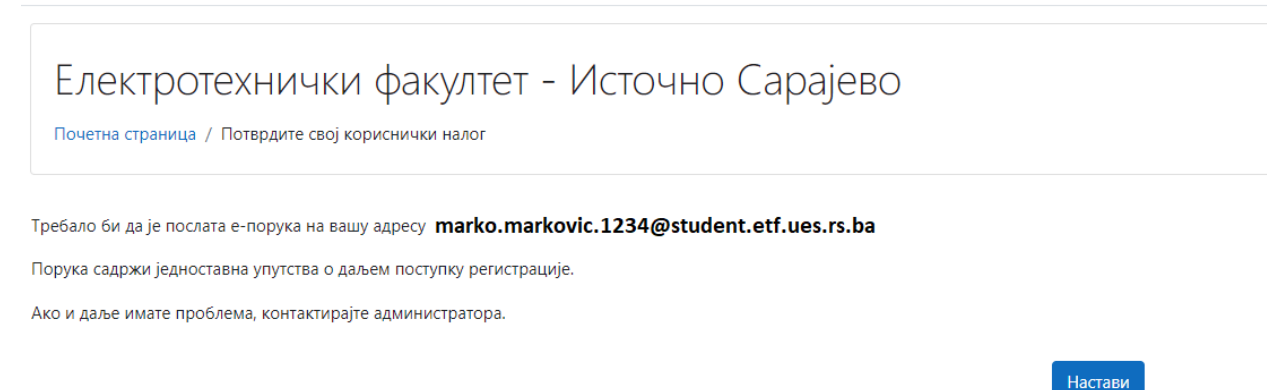

6. Na vaš e-mail će doći poruka da kliknete na link da biste verifikovali Moodle nalog, u slučaju da ne može da se klikne, potrebno je da ga prekopirate i unesete u pretraživač. Pojaviće se poruka: Hvala, 1234 Marković\_Marko, Vaša registracija je potvrđena. Time je verifikacija završena.

Profesori će vam na predavanjima davati kodove za pristup određenim predmetima.